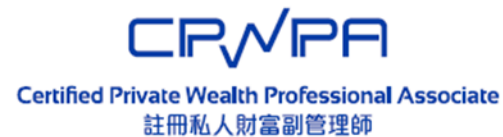

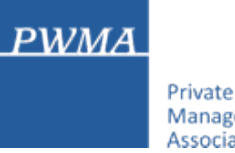

#### Private Wealth Management Association

# **CPWPA Online Platform**

# CPWP Associate Certification Application User Guide for Applicant (Member firm/ Non-member firm)

# **Table of Contents**

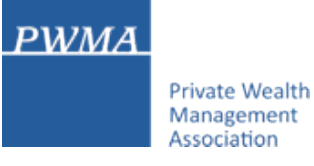

- 1-11 New Application Process
- 12-26 New Applicant [Apply for CPWP Associate] procedures
- 27-35 New Applicant settles Payment
- 36-40 Applicant receives CPWPA Certification result and download online CPWPA e-certificate

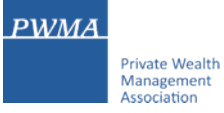

### Registration

• "Register" as new applicant via CPWP Associate Online Platform (www.pwma-cpwponline.com)

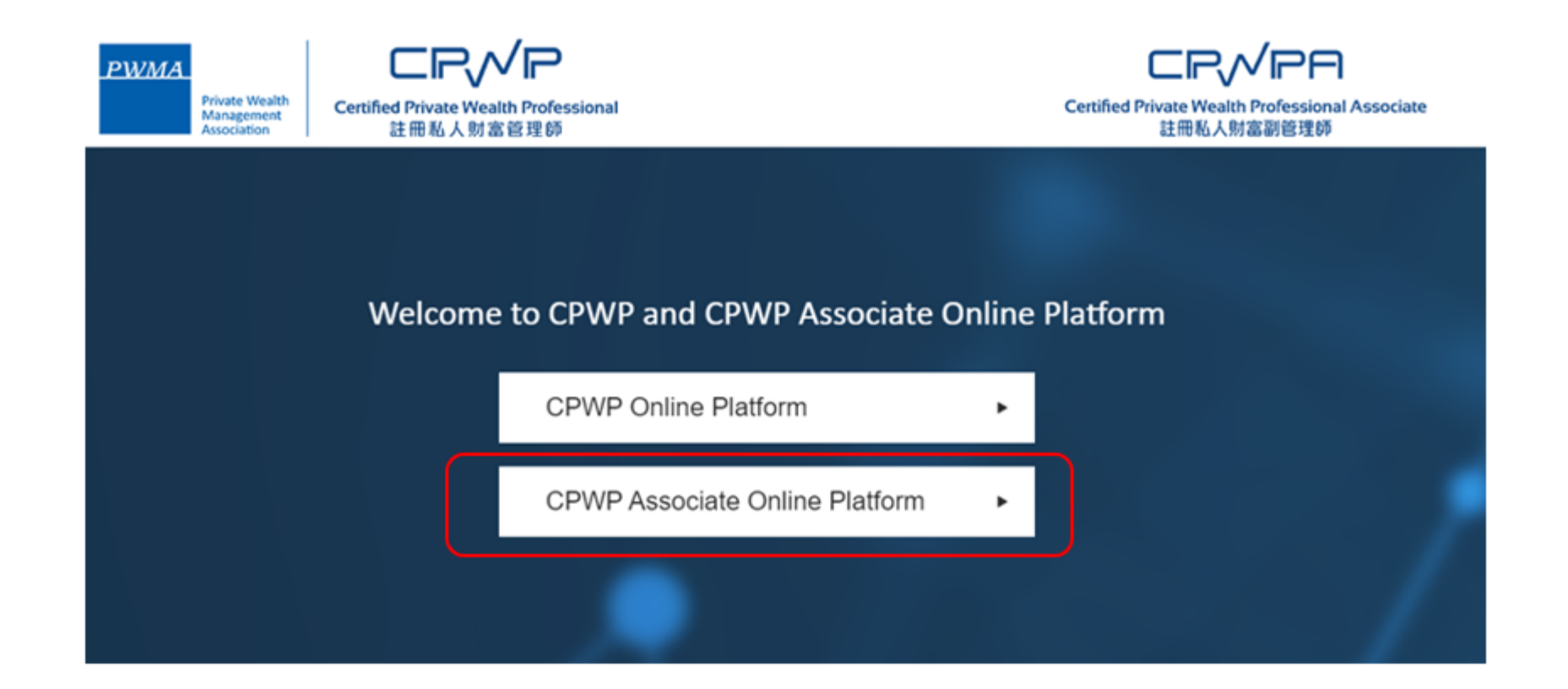

### **Registration (Cont'd)**

• "Register" as new applicant at the CPWP Associate User Login page by clicking [Register]

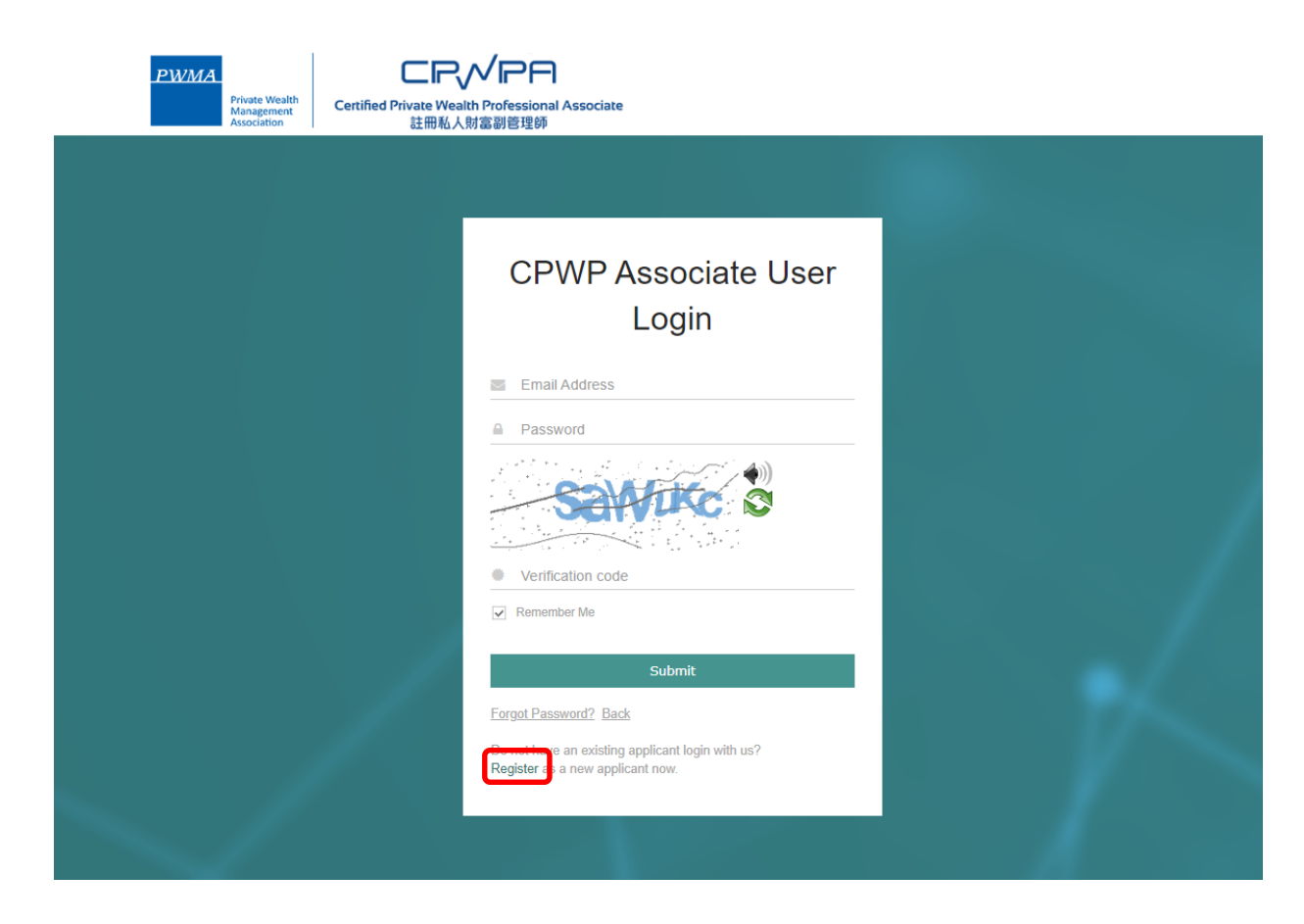

### **Requirements for CPWPA certification**

• Read the "Requirement for CPWP Associate" carefully before applying for CPWP Associate

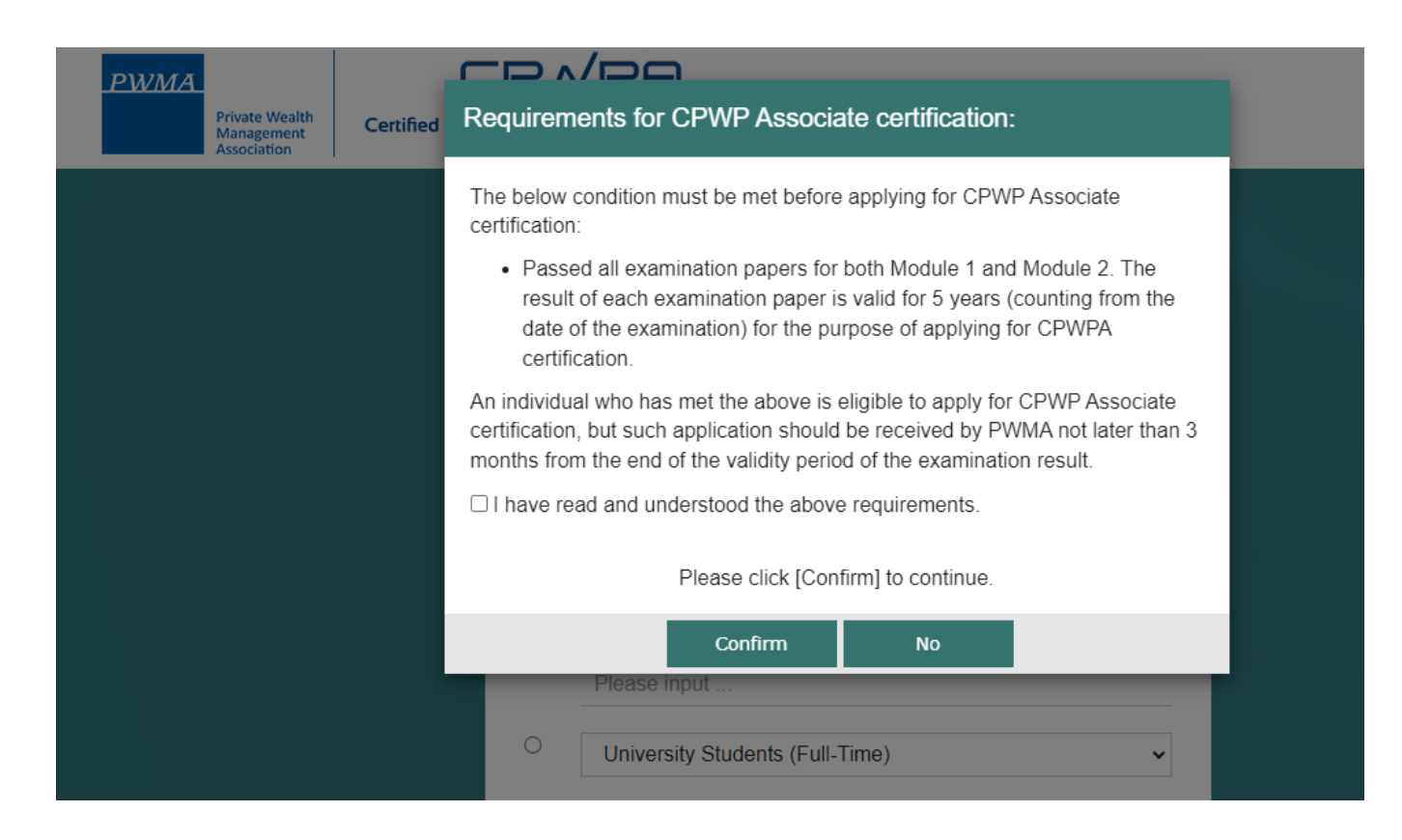

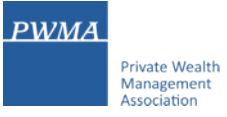

# Registration (Cont'd)

• For PWMA Member firm applicants, please choose the first option and select a member firm from the pulldown list

| PWMA<br>Private Wealth<br>Management<br>Association | Certified Private Wealth<br>註冊私人財 | <b>/ 戸 臼</b><br>Professional Associate<br>富副管理師                                                                                                    |          |
|-----------------------------------------------------|-----------------------------------|----------------------------------------------------------------------------------------------------|----------|
|                                                     |                                   |                                                                                                    |          |
|                                                     | Pleas                             | Register as New Applicant                                                                                                    |          |
|                                                     | •                                 | Employed by PWMA Member Firm<br>Employed by PWMA Member Firm<br>Agricultural Bank of China, Hong Kong Branch<br>Bank J. Safra Sarasin Ltd.<br>Bank Julius Baer & Co. AG<br>Bank of China (Hong Kong) Limited                                                                                                    | <b>A</b> |
|                                                     | 0                                 | Bank of China International Limited<br>Bank of Communications (Hong Kong) Limited<br>Bank of Singapore Limited<br>Banque Pictet & Cie (Europe) S.A., Hong Kong Branch<br>BNP Paribas Hong Kong branch<br>CA Indosuez (Switzerland) SA, Hong Kong Branch<br>China CITIC Bank International Limited<br>China Construction Bank (Asia) Corporation Limited<br>China Everbright Bank Co., Ltd, Hong Kong Branch<br>China Minsheng Banking Corp., Ltd. Hong Kong Branch |          |
|                                                     |                                   | Chong Hing Bank Limited<br>Citibank, N.A.,<br>Citigold Private Client, Citibank (Hong Kong) Limited                                                                                                    |          |

### **Registration (Cont'd)**

• For Non-PWMA member firm applicants, please choose the second option and input employer's name or other employment status

| PWMA<br>Private Wealth<br>Management<br>Association | CERVIER<br>Certified Private Wealth Professional Associate<br>註冊私人財富副管理師                                            |  |
|-----------------------------------------------------|----------------------------------------------------------------------------------------------------|--|
|                                                     |                                                                                                    |  |
|                                                     | Register as New Applicant                                                                                           |  |
|                                                     | <ul> <li>Employed by PWMA Member Firm</li> <li>Employed by Non-PWMA Member Firm/ Others<br/>Please input</li> </ul> |  |
|                                                     | O University Students (Full-Time) ✓<br>← Back Next →                                                                |  |
|                                                     |                                                                                                    |  |

# Registration (Cont'd)

• Fill out the required personal information under [Personal Particulars]

| PWMA<br>Private Wealth<br>Management<br>Association | この<br>この<br>この<br>この<br>に<br>た<br>の<br>に<br>は<br>た<br>に<br>な<br>に<br>な<br>た<br>の<br>に<br>る<br>た<br>の<br>に<br>る<br>た<br>の<br>に<br>る<br>た<br>の<br>に<br>る<br>た<br>の<br>に<br>る<br>た<br>の<br>に<br>る<br>た<br>の<br>に<br>る<br>た<br>の<br>に<br>る<br>た<br>の<br>た<br>の<br>た<br>ろ<br>の<br>た<br>の<br>た<br>の<br>た<br>の<br>た<br>の<br>た<br>の<br>た<br>の<br>た<br>の<br>た<br>の<br>た<br>の<br>た<br>の<br>た<br>の<br>ろ<br>の<br>ろ<br>ろ<br>ろ<br>ろ |  |  |  |
|-----------------------------------------------------|----------------------------------------------------------------------------------------------------|--|--|--|
| Register as New A                                   | vpplicant >                                                                                                    |  |  |  |
| 1 Personal Particulars                              | 2 Identity Information 3 Employment Information                                                                                                    |  |  |  |
| Personal Particulars Title *:                       | ○ Dr ○ Mr. ○ Mrs. ○ Ms                                                                                                    |  |  |  |
| Family Name *:                                      | (Remark: The name should match your HKID/passport record.)                                                                                                    |  |  |  |
| Given Name *:                                       | (Remark: The name should match your HKID/passport record.)                                                                                                    |  |  |  |
| Date of Birth *:                                    |                                                                                                    |  |  |  |
| Login Email *:                                      |                                                                                                    |  |  |  |
| Personal Email :<br>Contact No. *:                  | Office * Mobile * Home(Optional)                                                                                                    |  |  |  |
| Correspondence Address *:                           |                                                                                                    |  |  |  |
|                                                     | Next 🌩                                                                                                    |  |  |  |

# Registration (Cont'd)

• Complete [Identity Information]

| WMA<br>Private Wealth<br>Management<br>Association | <b>この人口の</b><br>ate Wealth Professional Associate<br>主冊私人財富副管理師 |                          |   |
|----------------------------------------------------|-----------------------------------------------------------------|--------------------------|---|
|                                                    |                                                                 |                          |   |
| egister as New A                                   | pplicant                                                        |                          | > |
|                                                    |                                                                 |                          |   |
| 1 Personal Particulars                             | 2 Identity Information                                          | 3 Employment Information |   |
| Identity Information                               |                                                                 |                          |   |
|                                                    |                                                                 |                          |   |
| First 4 digits of HKID Card<br>Number *:           |                                                                 |                          |   |
| First 4 digits of Passport Number:                 |                                                                 |                          |   |
| (If no HKID Card)                                  |                                                                 |                          |   |
|                                                    |                                                                 | ← Previous Next →        |   |
|                                                    |                                                                 |                          |   |

### **Registration (Cont'd)**

 For Member firm applicants, please input Business Unit, select Functional Title from the pulldown menu under [Employment Information] and check all boxes to confirm the declaration statements before clicking "Submit"

| PWMA    |                                             |                                                                                                    |       |
|---------|---------------------------------------------|----------------------------------------------------------------------------------------------------|-------|
|         | Private Wealth<br>Management<br>Association | Certified Private Wealth Professional Associate<br>註冊私人財富副管理師                                                                       |       |
|         |                                             |                                                                                                    |       |
| Regis   | ster as                                     | s New Applicant                                                                                                    | >     |
| 1 Pe    | ersonal Particul                            | ulars 2 Identity Information 3 Employment Information                                                                               |       |
| ● En    | nploymen                                    | nt Information                                                                                                    |       |
| Compa   | iny Name:                                   | UAT Member Firm_2                                                                                                    |       |
| Busine  | ss Unit *:                                  |                                                                                                    |       |
| Functio | onal Title:                                 | Please Select                                                                                                    | ~     |
|         | I confirm th                                | that all information provided above is true and correct.                                                                            |       |
|         | l understar<br>firm emplo                   | and that all the information provided above and for My Application will be accessible by my company and my future PWMA-mem<br>oyer. | iber- |
|         | By creating                                 | ng an account with PWMA, you agree to abide by the PWMA Privacy Policy and website Terms and Conditions.                            |       |
|         |                                             | 🕈 Previous Submit                                                                                                    | *     |

### Registration (Cont'd)

 For Non-PWMA Member Firm applicants, please input Business Unit and Functional Title under [Employment Information], and check all boxes to confirm the declaration statements before clicking "Submit"

| PWMA   | Private Wealth<br>Management<br>Association | Certified Private Wi<br>註冊和                     | <b>シンドアロー</b><br>salth Professional Associate<br>人財富副管理師                                     |             |
|--------|---------------------------------------------|-------------------------------------------------|----------------------------------------------------------------------------------------------|-------------|
|        |                                             |                                                 |                                                                                              |             |
| Regi   | ster as                                     | New App                                         | olicant                                                                                      | >           |
| 1      | ersonal Particu                             | ars                                             | 2 Identity Information 3 Employment Information                                              |             |
| • E    | mploymer                                    | t Information                                   |                                                                                              |             |
| Comp   | any Name:                                   | AE                                              | C Asset Management Limited                                                                   |             |
| Busine | ess Unit *:                                 |                                                 |                                                                                              |             |
| Functi | onal Title:                                 |                                                 |                                                                                              |             |
|        | I confirm t                                 | nat all information pro                         | vided above is true and correct.                                                             |             |
|        | l understa<br>firm emplo                    | nd that all the informa<br>yer (if applicable). | tion provided above and for My Application will be accessible by my company and my future PV | VMA-member- |
|        | By creating                                 | g an account with PV                            | MA, you agree to abide by the PWMA Privacy Policy and website Terms and Conditions.          |             |
|        |                                             |                                                 | Previous                                                                                     | Submit 🔿    |

### **Registration (Cont'd)**

• Applicant receives "Your account has been created successfully" prompt

| PWMA<br>Private Wealth<br>Management<br>Association Certified Private Wealth Professional Associate<br>註冊私人財富副管理師 |   |
|----------------------------------------------------------------------------------------------------|---|
|                                                                                                    |   |
| Register as New Applicant                                                                                         | > |
| Your account has been created successfully                                                                        |   |
| You shall receive a confirmation message in your primary email inbox shortly, with your user login and password.  |   |
| Back to Mainpage 🔶                                                                                                |   |

### **11. New Application Registration**

### **Registration (Cont'd)**

• Applicant receives an email of "Welcome to Certified Private Wealth Professional (CPWP) Associate Account Registration"

Dear Applicant,

Thank you for registering to the CPWP Associate Online Application Platform.

Your account has been created successfully.

You can now login to your account to access the online application form via <u>https://www.pwma-cpwponline.com</u> with the following username and password:

Username : XXXXXXX@XXXXXX.COM

Password : 6CWa\*9N1

Yours sincerely,

Private Wealth Management Association Limited

Please do not reply to this e-mail. For questions, please email to ECFonline@pwma.org.hk

### Apply for CPWP Associate procedures

• Go to [CPWP User Login] page by clicking <u>https://www.pwma-cpwponline.com</u> and select CPWP Associate Online Platform

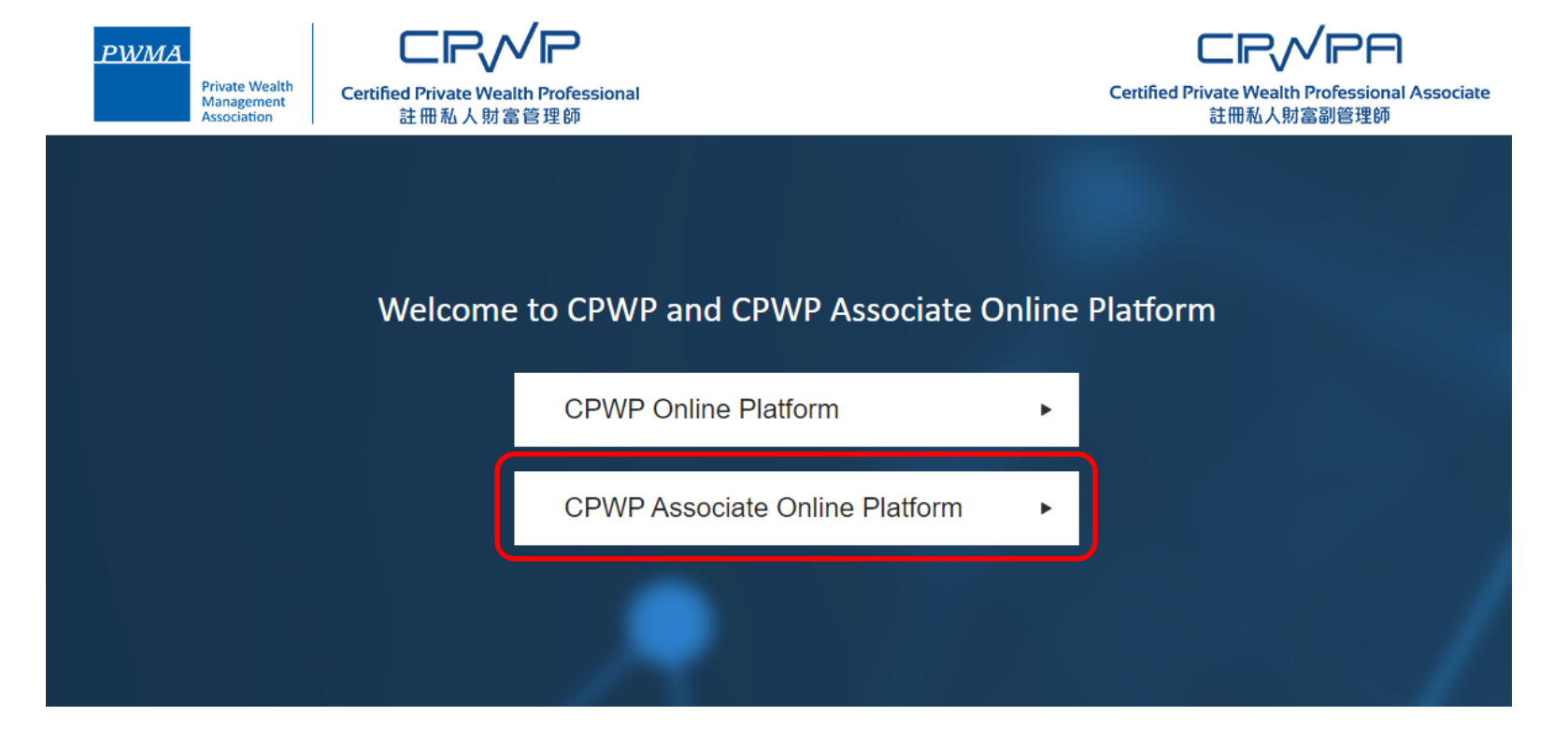

PWMA

Apply for CPWP Associate procedures

• Click [CPWP Associate User Login]

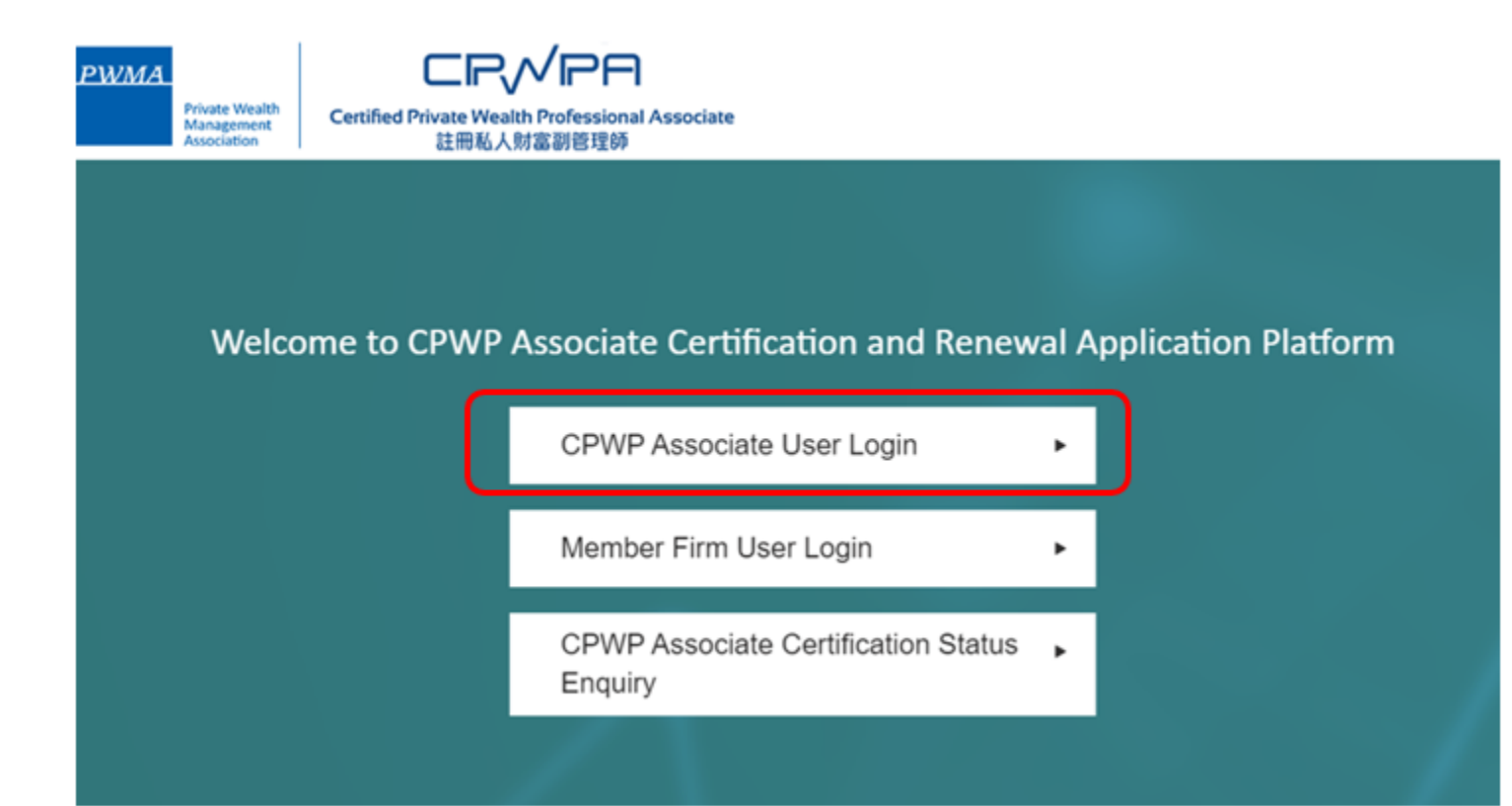

PWMA

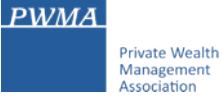

# Apply for CPWP Associate procedures

• Login to CPWP Associate Online Platform

| PWMA<br>Private Wealth<br>Management<br>Association | <b>メアロト</b><br>Ith Professional Associate<br>財富副管理師                                                           |  |
|-----------------------------------------------------|----------------------------------------------------------------------------------------------------|--|
|                                                     |                                                                                                    |  |
|                                                     | CPWP Associate User<br>Login                                                                                  |  |
|                                                     | <ul> <li>Email Address</li> <li>Password</li> </ul>                                                           |  |
|                                                     |                                                                                                    |  |
|                                                     | Remember Me                                                                                                   |  |
|                                                     | Forgot Password? Back<br>Do not have an existing applicant login with us?<br>Register as a new applicant now. |  |

### **Apply for CPWP Associate procedures**

• Please change the random initial password upon first time login

| PWMA<br>Private Wealth<br>Management<br>Association | <b>に下くべけて</b><br>ified Private Wealth Professional Associate<br>註冊私人財富副管理師 | Hi <u>CPWPA MEMBER FIRM_10</u>   Message Sign out |
|-----------------------------------------------------|----------------------------------------------------------------------------|---------------------------------------------------|
|                                                     |                                                                            |                                                   |
|                                                     | Reset Password                                                             | d                                                 |
|                                                     | Your Current Password:                                                     |                                                   |
|                                                     | New Password:                                                              |                                                   |
|                                                     | Confirm Password:                                                          |                                                   |
|                                                     | ← Back Submit →<br>First login, please change the initial pas              | ssword                                            |

PWMA

### Apply for CPWP Associate procedures

- If Applicant has already input personal email address, click [No] to close [Personal Email Update] prompt
- If Applicant has <u>NOT</u> input personal email address, please update personal email address by clicking [Yes, to update Personal Email]

| PWMA<br>Private Wealth | Certified | Personal                              | Line Email Update                                                              |                                                 |              | R FIRM_10   Message Sign out |
|------------------------|-----------|---------------------------------------|--------------------------------------------------------------------------------|-------------------------------------------------|--------------|------------------------------|
| Association            |           | To improve<br>Personal E<br>done so). | e user experience, it is recommended<br>Email for password recovery in the fut | to provide us with yo<br>ure (if you have not a | ur<br>Iready |                              |
| Welc                   | ome to    |                                       | Yes, to update Personal Email                                                  | No                                              |              | ation Platform               |
|                        |           |                                       | My Application                                                                 |                                                 | Þ            |                              |
|                        |           |                                       | My Account Information                                                         |                                                 | Þ            |                              |
|                        |           |                                       | Reset Password                                                                 |                                                 | Þ            |                              |
|                        |           |                                       |                                                                                |                                                 |              |                              |

### Apply for CPWP Associate procedures

• Click [My Application] to [Apply for CPWP Associate]

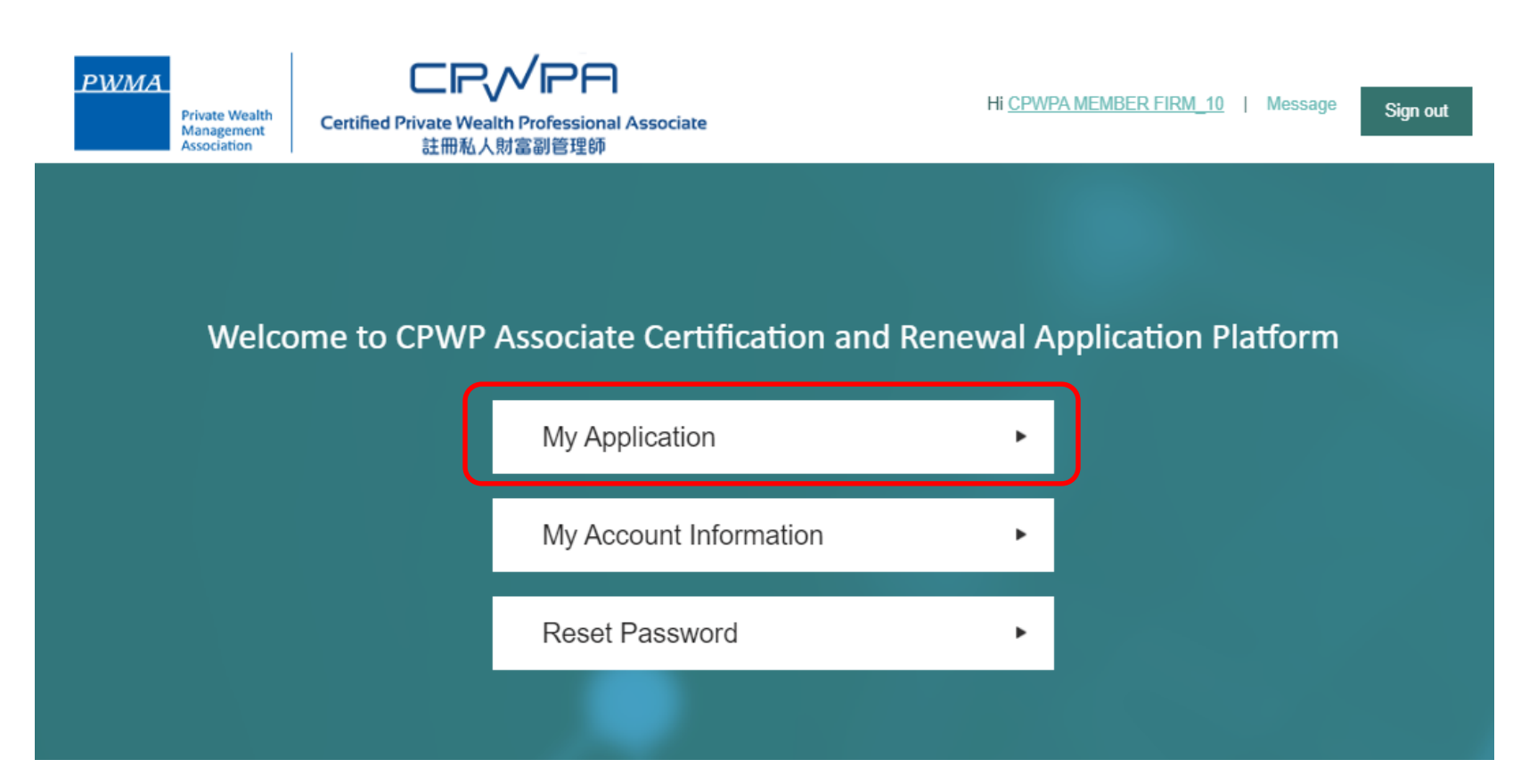

PWMA

### Apply for CPWP Associate procedures

• Click [Apply for CPWP Associate] button

| PWMA<br>Private Wealth<br>Management<br>Association<br>Certified Private Wealth Professional Associate<br>註冊私人財富副管理師 |                          |                   | Welcome <u>CPWPA MEMBER FIRM_10</u> to C | PWP Associate Online Platform. |          |  |
|----------------------------------------------------------------------------------------------------|--------------------------|-------------------|------------------------------------------|--------------------------------|----------|--|
| Hom                                                                                                    | e My Application         | My Account   Rese | t Password   Message                     |                                | Sign out |  |
| M                                                                                                    | y Applicati              | on                |                                          |                                | >        |  |
| ŀ                                                                                                    | Application No           | Applicant Name    | Date of Submission to PWMA<br>No records | Application Status             | Action   |  |
|                                                                                                    | Apply for CPWP Associate |                   |                                          |                                |          |  |

PWMA

#### PWMA Private Wealth Management Association

# 19. New Applicant [Apply for CPWP Associate] procedures

### Apply for CPWP Associate procedures

- Fill-in all required information in section 1 to 5 before clicking [submit] for Employer's verification (for employees of PWMA member firms only)
- Upload CPWP Module 1 and Module 2 official examination results or other relevant official results (if applicable) to Question 3

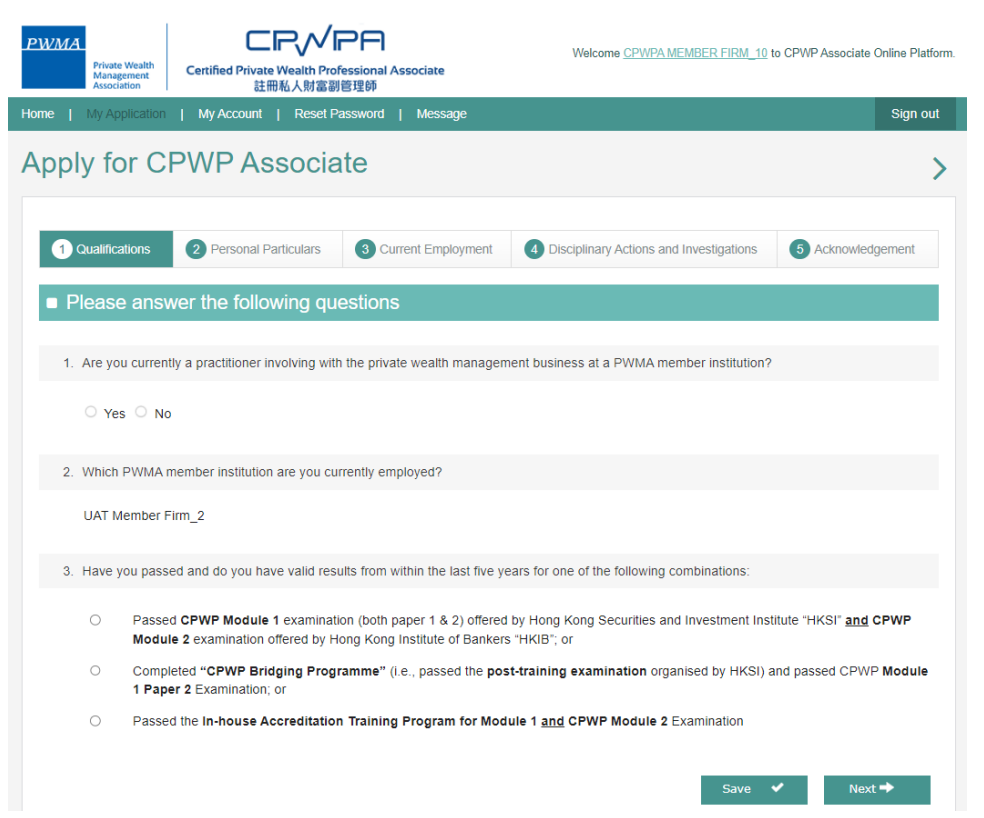

PWMA Private Wealth Management Association

# 20. New Applicant [Apply for CPWP Associate] procedures

### Apply for CPWP Associate procedures

• Click [save] button to complete the application later

| PWMA<br>Private V<br>Manager<br>Associati              | Vesith<br>tent<br>ton<br>Certified Private Wealth Profe<br>注册私人财富副     | P日<br>essional Associate<br><sup>密理師</sup>                   | Welcome CPWPA MEMBER FIRM 10 to CPWP Associate Online Platform |                       |  |  |  |  |
|--------------------------------------------------------|------------------------------------------------------------------------|--------------------------------------------------------------|----------------------------------------------------------------|-----------------------|--|--|--|--|
| ome   My App                                           | lication   My Account   Reset Pa                                       | ssword   Message                                             |                                                                | Sign out              |  |  |  |  |
| Apply fo                                               | r CPWP Associa                                                         | te                                                           |                                                                | >                     |  |  |  |  |
|                                                        |                                                                        |                                                              |                                                                | -                     |  |  |  |  |
| 1 Qualificat                                           | ions 2 Personal Particulars                                            | 3 Current Employment                                         | Disciplinary Actions and Investigations                        | 5 Acknowledgement     |  |  |  |  |
| Please                                                 | answer the following que                                               | estions                                                      |                                                                |                       |  |  |  |  |
| 1 Are you                                              | ourrently a practitionar involving with                                | the private wealth manager                                   | ant business at a RWMA member institution?                     |                       |  |  |  |  |
| T. Are you                                             | currently a practitioner involving with                                | ine privale wealth managen                                   | ient business at a Privitik member institution?                |                       |  |  |  |  |
| Yes                                                    | ○ No                                                                   |                                                              |                                                                |                       |  |  |  |  |
| 2. Which F                                             | WMA member institution are you curr                                    | ently employed?                                              |                                                                |                       |  |  |  |  |
| UAT Me                                                 | mber Firm_2                                                            |                                                              |                                                                |                       |  |  |  |  |
| 2. 11-11-11                                            |                                                                        | the factor with its the last first state                     |                                                                |                       |  |  |  |  |
| 3. Have yo                                             | ou passed and do you nave valid resul                                  | its from within the last live ye                             | ears for one of the following combinations.                    |                       |  |  |  |  |
| ۲                                                      | Passed CPWP Module 1 examination<br>Module 2 examination offered by Ho | n (both paper 1 & 2) offered<br>ng Kong Institute of Bankers | by Hong Kong Securities and Investment Inst<br>s "HKIB"; or    | itute "HKSI" and CPWP |  |  |  |  |
|                                                        | Please upload official examination re                                  | sults for BOTH CPWP Mod                                      | ule 1 and CPWP Module 2 examinations                           |                       |  |  |  |  |
| 0                                                      | ** The result of each examination paper is valid fr                    | or 5 years (counting from the date of t                      | he examination) for the purpose of applying for CPWP Associ    | ate certification.    |  |  |  |  |
| Ū                                                      | 1 Paper 2 Examination; or                                              | (i.o., paccou iio poc                                        |                                                                |                       |  |  |  |  |
| 0                                                      | Passed the In-house Accreditation                                      | Training Program for Mod                                     | ule 1 and CPWP Module 2 Examination                            |                       |  |  |  |  |
|                                                        |                                                                        |                                                              |                                                                |                       |  |  |  |  |
| (File fo                                               | Upload Files                                                           |                                                              |                                                                |                       |  |  |  |  |
| • Dummy 1988/022388.docx (Uploaded date: 2023-06-29) 🙀 |                                                                        |                                                              |                                                                |                       |  |  |  |  |
|                                                        |                                                                        |                                                              |                                                                |                       |  |  |  |  |
|                                                        |                                                                        |                                                              | Save                                                           | ✓ Next →              |  |  |  |  |

### **Apply for CPWP Associate procedures**

• Fill-in the start date under [Employment Period] and leave the end date blank

| PWMA<br>Private Wealth<br>Management<br>Association | Certified Private Wealth Pro<br>註冊私人財富留 | <b>PA</b><br>fessional Associate<br>l管理師 | Welcome CPWPA MEMBER FI            | <u>RM_10</u> to CPWP Associate Online Platform.     |
|-----------------------------------------------------|-----------------------------------------|------------------------------------------|------------------------------------|-----------------------------------------------------|
| Home   My Application                               | My Account   Reset F                    | assword   Message                        |                                    | Sign out                                            |
| Apply for Cl                                        | PWP Associa                             | ate                                      |                                    | >                                                   |
| 1 Qualifications                                    | 2 Personal Particulars                  | 3 Current Employment                     | Disciplinary Actions and Investiga | tions 5 Acknowledgement                             |
| <ul> <li>Current Emp<br/>Current Experi</li> </ul>  | bloyment Details:                       |                                          |                                    |                                                     |
| Employer                                            | Business Unit                           | Functional Title                         | Employment Period MM/DD/YY         | Number of Years and Months<br>in the Position/Title |
| UAT Member Firm_                                    | 2 Private Bank                          | Analyst 🗸                                | -                                  |                                                     |
| Is this a Private Wealt                             | th Management Experience?               |                                          | Save 🗸 🗲                           | Previous Next 🌩                                     |

PWMA

### **Apply for CPWP Associate procedures**

• Select the appropriate answers under [Disciplinary Actions and Investigations]

| PWMA<br>Private Wealth<br>Management<br>Association    | Certified Private Wealth Professi<br>註冊私人財富副管理                           | onal Associate<br>師                            | Welcome CPWPA MEMBER                   | FIRM 10 to CPWP Associate Online Platform. |
|--------------------------------------------------------|--------------------------------------------------------------------------|------------------------------------------------|----------------------------------------|--------------------------------------------|
| Home   My Application                                  | My Account   Reset Passw                                                 | rord   Message                                 |                                        | Sign out                                   |
| Apply for C                                            | PWP Associate                                                            | •                                              |                                        | >                                          |
| 1 Qualifications                                       | 2 Personal Particulars                                                   | Current Employment                             | 4 Disciplinary Actions and Investi     | gations 5 Acknowledgement                  |
| Disciplinary                                           | Actions and Investigat                                                   | ions, Financial S <sup>.</sup>                 | tatus and Character                    |                                            |
| Required to answer by se                               | lecting Yes or No:                                                       |                                                |                                        |                                            |
| 1. Have you ever                                       | been reprimanded, censured, dis                                          | ciplined by any professior                     | nal or regulatory authority?           |                                            |
| ○ Yes ○ N                                              | )                                                                        |                                                |                                        |                                            |
| <ol> <li>Have you ever<br/>any profession</li> </ol>   | had a record of non-compliance v<br>al or regulatory body in relation to | vith various non-statutory<br>your profession? | codes, or been censured, discipline    | d or disqualified by                       |
| ○ Yes ○ N                                              | )                                                                        |                                                |                                        |                                            |
| <ol> <li>Have you ever<br/>for fraud, disho</li> </ol> | been investigated about offences<br>mesty or misfeasance?                | involving fraud or dishon                      | esty or adjudged by court to be crim   | inally or civilly liable                   |
| O Yes O N                                              |                                                                          |                                                |                                        |                                            |
| <ol> <li>Have you ever<br/>authorization is</li> </ol> | been refused or restricted from th<br>s required by law?                 | e right to carry on any pro                    | ofession for which a specific license, | registration or other                      |
| ○ Yes ○ N                                              | )                                                                        |                                                |                                        |                                            |
| 5. Have you ever                                       | been adjudged bankrupt, or serve                                         | ed with a bankruptcy petiti                    | ion?                                   |                                            |
| ○ Yes ○ N                                              | )                                                                        |                                                |                                        |                                            |
|                                                        |                                                                          |                                                | Save 🗸                                 | ← Previous Next →                          |

PWMA

#### PWMA Private Wealth Management Association

# 23. New Applicant [Apply for CPWP Associate] procedures

### Apply for CPWP Associate procedures

• Read the declaration carefully and check the Acknowledgement and Declaration box before clicking [Submit]

| PWMA       |                                             |                                                               | PA                                | Welcome CPWPA MEMBER FIRM 10                    | to CPWP Associate Online Platform. |
|------------|---------------------------------------------|---------------------------------------------------------------|-----------------------------------|-------------------------------------------------|------------------------------------|
|            | Private Wealth<br>Management<br>Association | Certified Private Wealth Prol<br>註冊私人財富副                      | fessional Associate<br>管理師        |                                                 |                                    |
| Home       | My Application                              | My Account   Reset P                                          | assword   Message                 |                                                 | Sign out                           |
| Apply      | y for C                                     | PWP Associa                                                   | ite                               |                                                 | >                                  |
| <b>1</b> c | tualifications                              | 2 Personal Particulars                                        | 3 Current Employment              | 4 Disciplinary Actions and Investigations       | 5 Acknowledgement                  |
|            | knowledg                                    | ement and Declara                                             | tion (Applicant)                  |                                                 |                                    |
|            |                                             |                                                               |                                   |                                                 |                                    |
| •          | I declare that                              | all information I have provide                                | d in this form is true and corre  | ect.                                            |                                    |
|            | l understand transferable.                  | that under any circumstances                                  | , the submitted application ar    | nd paid application fee for each application ar | e non-refundable and non-          |
| •          | I authorize th<br>for my applica            | e PWMA to obtain, and the re<br>ation.                        | levant authorities to release,    | any information about my qualifications and/o   | r employment as required           |
|            | I acknowledg                                | e that PWMA has the right to                                  | withdraw my CPWP Associat         | e designation if I do not meet the requiremen   | ts.                                |
| •          | I confirm that<br>and consent               | I have read and understood t<br>to the terms set out therein. | he Personal Information Colle     | ection Statement set out in the website of PW   | MA at <u>www.pwma.org.hk</u>       |
|            | I confirm that                              | I have read and understood t                                  | he <u>PWMA Code of Ethics and</u> | d Conduct and agree to abide by it.             |                                    |
|            | I attach here                               | vith copies of results of Modul                               | e 1 and/or Module 2 in respe      | ct of Enhanced Competency Framework.            |                                    |
|            | I understand                                | that all information I have pro-                              | vided in this application will b  | e accessible by any authorized person by my     | employer.                          |
|            | Check this bo                               | ox to indicate that you have re                               | ad, understood, and agreed t      | o the above acknowledgement and declaration     | on.                                |
|            |                                             |                                                               |                                   | Save ✔ 🔶 Previ                                  | ous Submit 🕈                       |

### **Apply for CPWP Associate procedures**

• Member firm applicant receives 'Your application has been submitted successfully' prompt

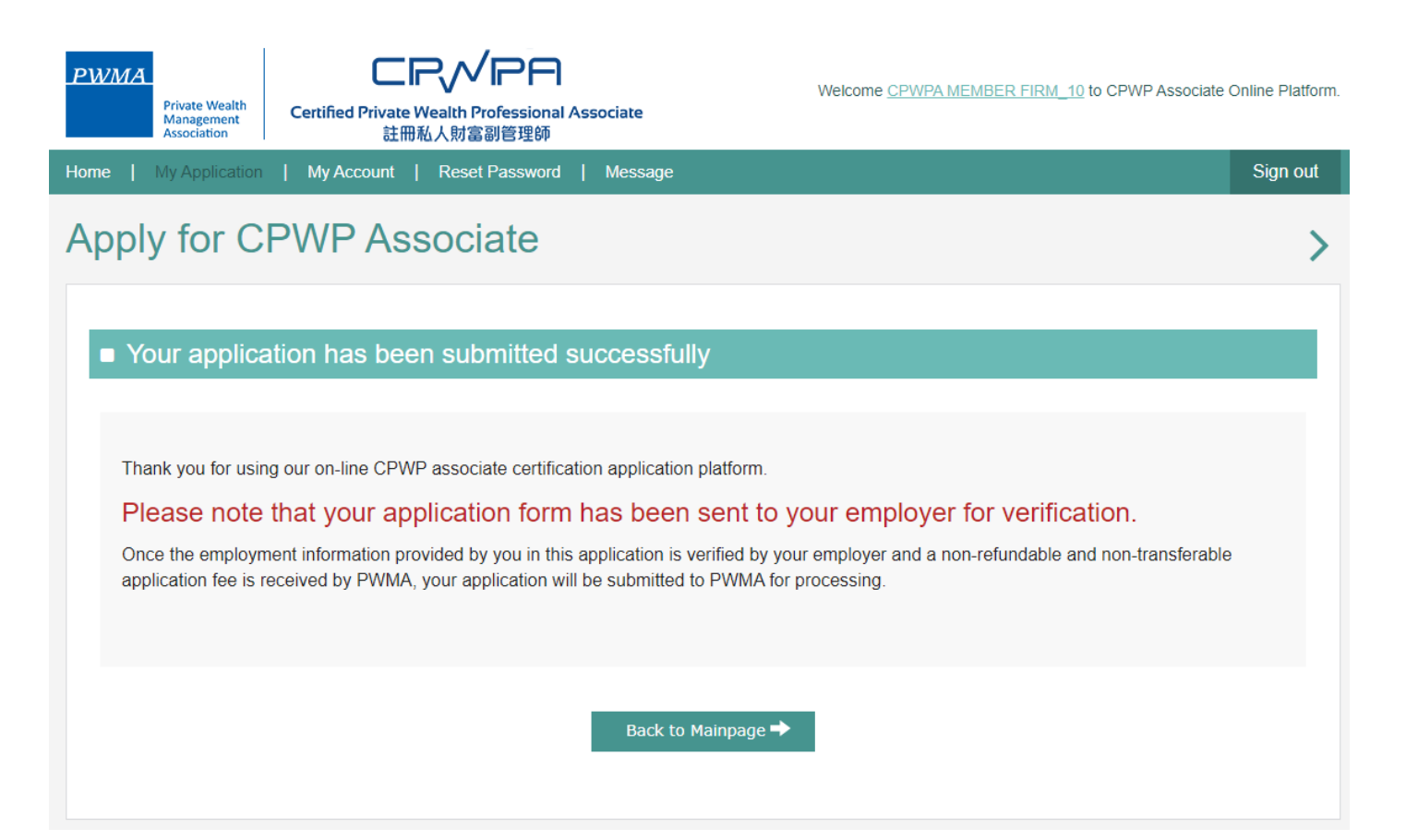

**PWMA** 

### Apply for CPWP Associate procedures

• Non-member firm applicant receives 'Your application has been submitted successfully' prompt, applicant clicks [Go to Pay Now] to proceed to payment **now** 

| PWMA<br>Private Wealth<br>Management<br>Association<br>Certified Private Wealth Professional Associate<br>註冊私人財富副管理師 | Welcome <u>CPWPA NON-MEMBER FIRM_10</u> to CPWP Associate Online Platfor |
|----------------------------------------------------------------------------------------------------|--------------------------------------------------------------------------|
| Home   My Application   My Account   Reset Password   Message 1                                                      | Sign out                                                                 |
| Apply for CPWP Associate                                                                                             | >                                                                        |
| Your application has been submitted successfully                                                                     |                                                                          |
| Your application form will be sent to PWMA for processing after a non-refunda proceed to the payment.                | ble and non-transferable payment is received by PWMA. Please             |
| Go to Pay Now 🕈                                                                                                    | Back to Mainpage 🕈                                                       |

PWMA

#### PWMA Private Wealth Management Association

# 26. New Applicant tracks Application Status

### Apply for CPWP Associate procedures

• View [Application Status] under [My Application]

| P   | WMA<br>Private Wealth<br>Management<br>Association | Certified Private Wealt<br>註冊私人類 | <b>ベア日</b><br>h Professional Associate<br>対富副管理師 | Welcome <u>CPWPA NON-MEMBER FIRM</u> | _10 to CPWP Associate | Online Platform.     |
|-----|----------------------------------------------------|----------------------------------|--------------------------------------------------|--------------------------------------|-----------------------|----------------------|
| Hor | ne My Application                                  | My Account   Re                  | eset Password   Message 1                        |                                      |                       | Sign out             |
| N   | ly Applicat                                        | ion                              |                                                  |                                      |                       | >                    |
|     | Application No                                     | Applicant Name                   | Date of Submission to PWMA                       | Application Status                   | Originated            | Action               |
|     | A2023000078N                                       | CPWPA NON-<br>MEMBER FIRM_10     |                                                  | Pending Payment by Applicant         |                       | View<br>Go to<br>Pay |
|     |                                                    |                                  |                                                  |                                      |                       |                      |
|     | Comment(s)                                         |                                  |                                                  |                                      |                       |                      |
|     | 2023-06-29 15:19:25                                | Please make the p                | ayment for your CPWP Associate App               | lication(A2023000078N)               |                       |                      |
|     |                                                    |                                  |                                                  |                                      |                       |                      |

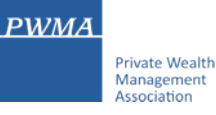

# 27. Member Firm Applicant - if application fee is paid by Member Firm

### Apply for CPWP Associate procedures

• Upon Member Firm's verification, Member Firm applicant receives a message if the Member Firm settled the payment for applicant

Dear Applicant,

Your CPWP Associate Application (Associate Application No: A20230000XXN) has been submitted to PWMA for processing.

The application fee has been paid by your bank.

Yours sincerely,

# 28. Member Firm Applicant - if application fee is paid by Applicant

### Settles Payment by Credit Card or Bank Transfer or Cheque

• Upon Member Firm's verification, member firm applicant receives an email notification to settle payment

### Dear Applicant,

Application (A20230000XXN) has been verified by the relevant department of your bank, please proceed to make payment for your CPWP associate application.

Application No: A20230000XXN

Please click the below link to pay now: https://www.pwma-cpwponline.com/associate/

The invoice could be download here: <a href="https://www.pwma-cpwponline.com/test/">https://www.pwma-cpwponline.com/test/</a>

Yours sincerely,

# 29. Non-Member Firm Applicant – Applicant settles payment

### Settles Payment by Credit Card or Bank Transfer or Cheque

• Upon clicking [Submit], Non-member firm applicant receives an email notification to settle payment

Dear Applicant,

Please proceed to make payment for your CPWP Associate application.

CPWP Associate Application No: A2023000078N

Please click the below link to pay now: https://www.pwma-cpwponline.com/CPWPAssociate/payment

The invoice could be download here: https://www.pwma-cpwponline.com/CPWPAssociate/invoice

Yours sincerely,

### If Payment is settled by Applicant

• Click [Go to Pay] in [Action] under [My Application] to settle payment

| Private Wealth<br>Management<br>Association       Certified Private Wealth Professional Associate<br>註冊私人財富副管理師       Welcome <u>CPWPA NON-MEMBER FIRM_10</u> to CPWP Associate Online F         Home       My Application       My Account       Reset Password       Message 1 |                     |                              |                                    |                              |            |                      |
|----------------------------------------------------------------------------------------------------|---------------------|------------------------------|------------------------------------|------------------------------|------------|----------------------|
| My Application                                                                                                    |                     |                              |                                    |                              |            | >                    |
| L                                                                                                    | Application No      | Applicant Name               | Date of Submission to PWMA         | Application Status           | Originated | Action               |
| Ľ                                                                                                    | A2023000078N        | CPWPA NON-<br>MEMBER FIRM_10 |                                    | Pending Payment by Applicant |            | View<br>Go to<br>Pay |
|                                                                                                    | Comment(s)          |                              |                                    |                              |            |                      |
|                                                                                                    | 2023-06-29 15:19:25 | Please make the pa           | ayment for your CPWP Associate App | ication(A2023000078N)        |            |                      |
|                                                                                                    |                     |                              |                                    |                              |            |                      |

PWMA

### If Payment is settled by Applicant's Credit Card

• Select Online Payment if applicant pays by Credit Card

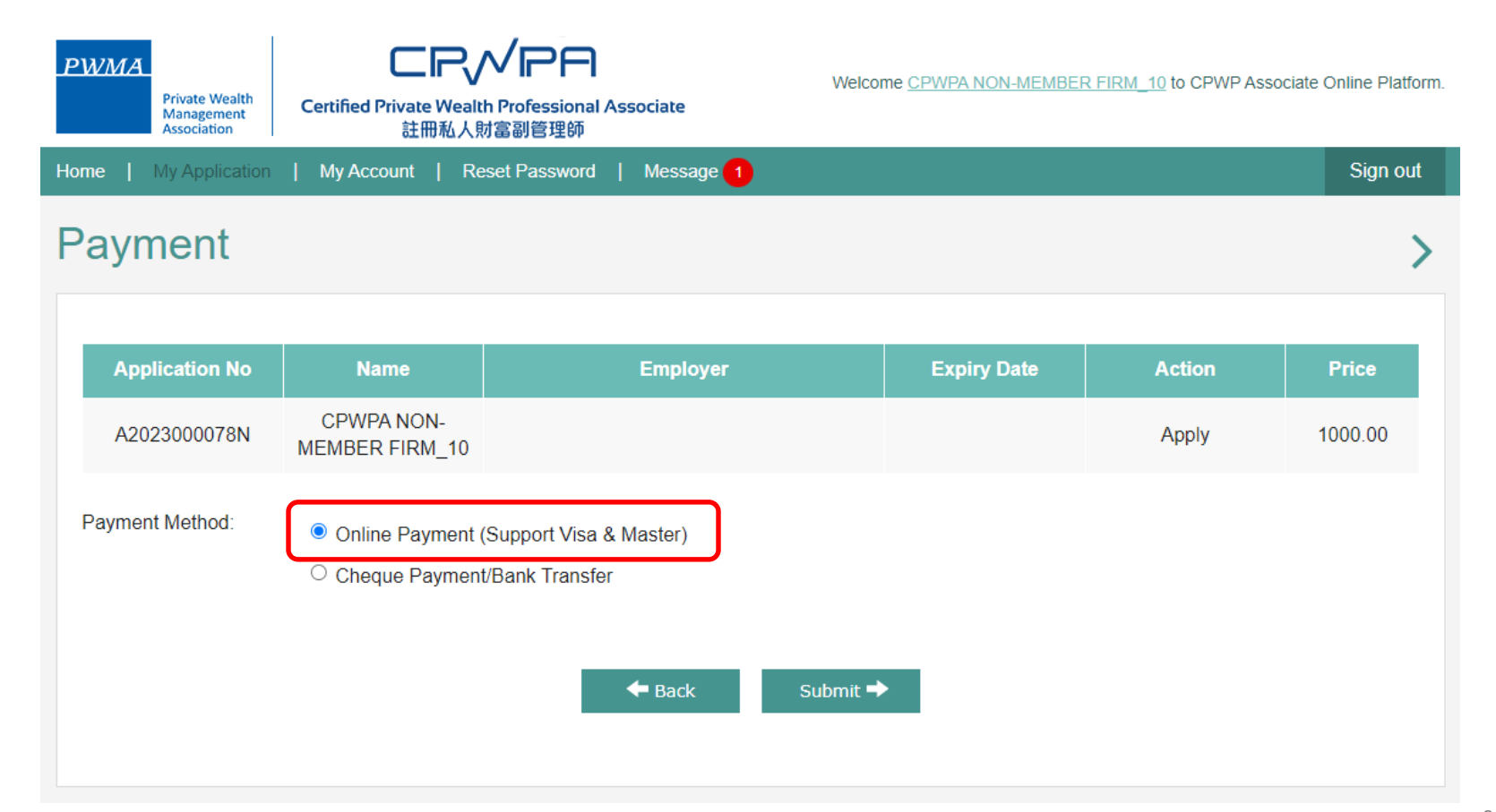

PWMA

### If Payment is settled by Applicant's Credit Card

• Fill out Credit Card information before submitting the application to PWMA

| PWMA<br>Private Wealth<br>Management<br>Certified Private Wealth Professional Associate<br>註冊私人財富副管理師                                                                                             | Ine Platform. Billing Information Your Order                                                  |
|----------------------------------------------------------------------------------------------------|-----------------------------------------------------------------------------------------------|
| Online Payment                                                                                                    | First Name *     Total amount       Last Name *     HKD 1,000.00                              |
|                                                                                                    | Address Line 1 *                                                                              |
| Please make sure your information are correct.                                                                                                    | City *                                                                                        |
| Application ID : A2023000078N                                                                                                    | Country/Region *                                                                              |
| Name : CPWPA NON-MEMBER FIRM_10                                                                                                    | Email*                                                                                        |
| Employer :                                                                                                    |                                                                                               |
| Charge : HK\$ 1000.00                                                                                                    | Payment Details a                                                                             |
| ← Back Confirm Payment →                                                                                                    | Card Type *                                                                                   |
| * Please prepare your Visa / Master/JCB credit card for data input in next page. Please note that once you click "Confirm Payment" to enter paym<br>gateway, the transaction cannot be cancelled. | ent O                                                                                         |
| * By clicking "Confirm Payment" now, I agree to abide by the PWMA Terms and Conditions and Privacy Policy.                                                                                        | Card Number *                                                                                 |
| * Please do not close the window and wait to return to cpwp online platform.                                                                                                    | Expiration Month * Month V Expiration Year * Year V                                           |
| * To successfully complete the payment transaction, please wait until all operations have been completed through "Global Payment" before return<br>the system.                                    | ng to This code is a three or four digit number printed on the back or front of oresit cards. |
| MasterCard.<br>Securitode<br>VISA                                                                                                    | Cancel                                                                                        |
|                                                                                                    |                                                                                               |

PWMA

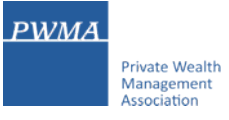

### If Payment is settled by Cheque or Bank Transfer

Select Cheque Payment/Bank Transfer and click [Upload Files] to upload Cheque copy or Bank receipt before
[Submit]

| PWMA<br>Private Wealth<br>Management<br>Association | Certified Private Wealth Pro<br>註冊私人財富副                                                                                                    | <b>PA</b><br>fessional Associate<br>管理師                                                                                           | Welcome <u>CPWPA NON</u> | I-MEMBER FIRM_10 to CPV | NP Associate Online Platform. |
|-----------------------------------------------------|----------------------------------------------------------------------------------------------------|----------------------------------------------------------------------------------------------------|--------------------------|-------------------------|-------------------------------|
| Home   My Application                               | My Account   Reset P                                                                                                    | assword   Message 1                                                                                                    |                          |                         | Sign out                      |
| Payment                                             |                                                                                                    |                                                                                                    |                          |                         | >                             |
| Application No                                      | Name                                                                                                    | Employer                                                                                                    | Expiry D                 | ate Action              | Price                         |
| A2023000078N                                        | CPWPA NON-<br>MEMBER FIRM_10                                                                                                    |                                                                                                    |                          | Apply                   | 1000.00                       |
| Payment Method:                                     | <ul> <li>Online Payment (Supple Cheque Payment/Ban</li> <li>Attach Cheque Payment/Ban</li> <li>Attach Cheque Payment Proof</li> <li>Upload Files</li> <li>(File format: jpg/JPG/jpd</li> <li>Dummy_1688024065.docx</li> </ul> | oort Visa & Master)<br>k Transfer<br>nt/Bank Transfer Receipt or<br>gg/png/doc/docx/pdf/xls/xlsx)<br>( Uploaded date: 2023-06-29) | ¥<br>Submit ➡            |                         |                               |

### If Payment is settled by Cheque Payment or Bank Transfer

### • Click [Yes] to submit CPWPA application

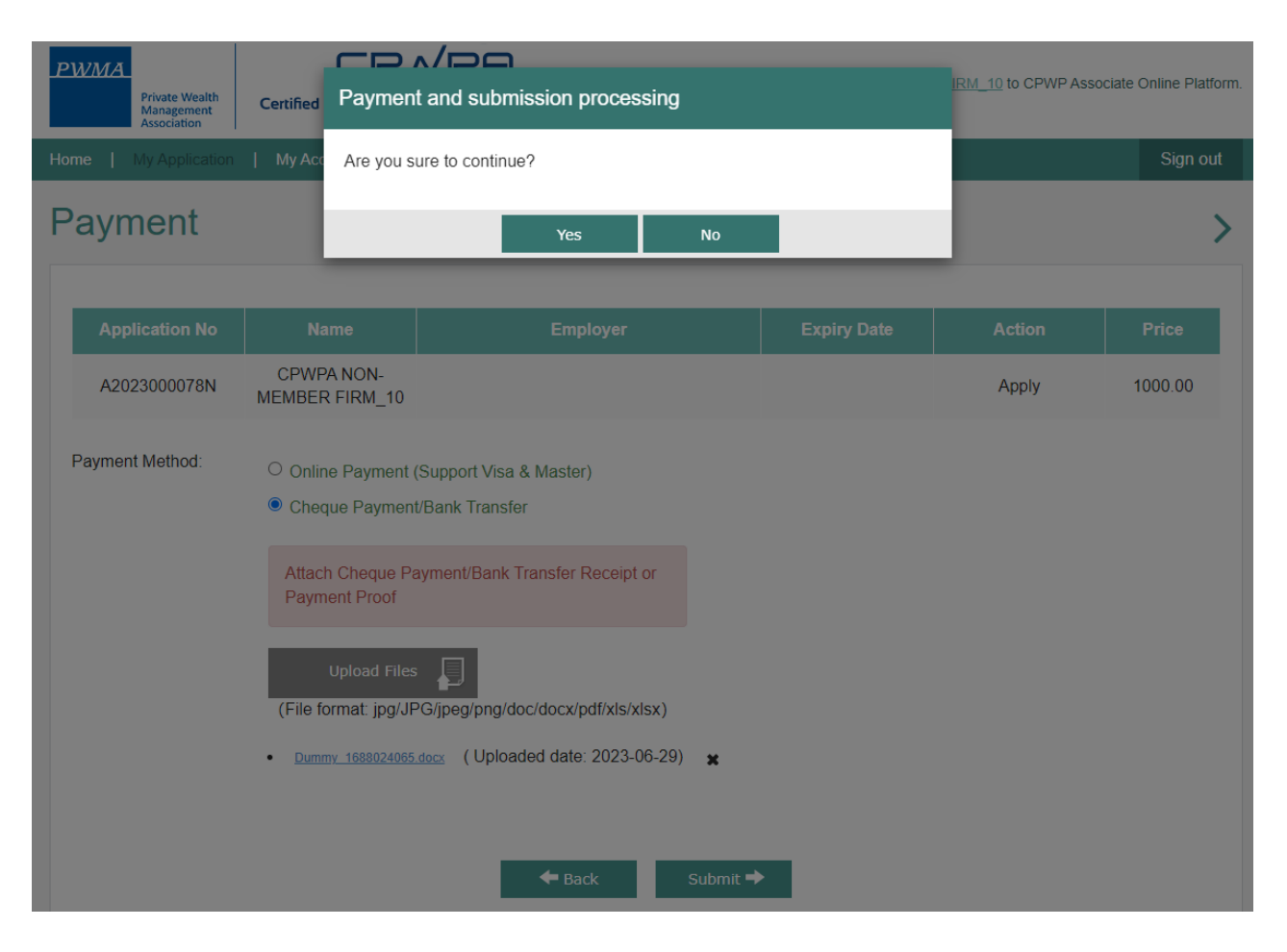

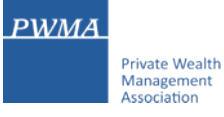

### Applicant receives a "Your application has been submitted successfully' prompt

| PWMA<br>Private Wealth<br>Management<br>Association<br>Private Wealth<br>Certified Private Wealth Professional Associate<br>註冊私人財富副管理師 | Welcome <u>CPWPA NON-MEMBER FIRM_10</u> to CPWP Associate Online Platform. |
|----------------------------------------------------------------------------------------------------|----------------------------------------------------------------------------|
| Home   My Application   My Account   Reset Password   Message 2                                                                        | Sign out                                                                   |
| Payment                                                                                                    | >                                                                          |
| Your application has been submitted successfully                                                                                       |                                                                            |
| Thank you for your payment!<br>This CPWP Associate application has been submitted                                                      | d to PWMA for processing.                                                  |
| Back to Mainp                                                                                                    | age 🌩                                                                      |

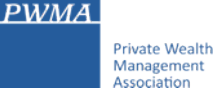

### After approval granted by Accreditation and Exemption Committee

• Receive email "Granting of Certified Private Wealth Professional ("CPWP") Associate Certification (CPWP Associate Certification No. : A2021000010)

Dear Applicant,

Granting of Certified Private Wealth Professional Associate ("CPWPA") Certification

With respect to your application for CPWP Associate certification for the purpose of the Enhanced Competency Framework, we take pleasure to confirm that you have fulfilled the prerequisite requirements for certification. A CPWPA certification <u>https://www.pwma-cpwponline.com/test/associate/certification\_detail/261</u> is hereby granted to you with expiry date till 31 December 2024.

Please note that the said certification has to be renewed annually by taking not less than 10 hours of private wealth management ("PWM")-related On-going Professional Training ("OPT") in each calendar year, of which 5 hours may be the Continuous Professional Training required by the Securities and Futures Commission. Of the 10 OPT hours, at least 2 hours should be on PWM-related ethics and compliance.

For CPWPA certification renewal, you should submit to us the Online Application Form for CPWPA Certification Renewal (Ongoing Professional Training) within 1 month following the expiry of your certification.

We would like to remind you that you are to abide by the attached Private Wealth Management Association ("PWMA") Code of Ethics and Conduct and certain conditions listed under Section 15 of the PWMA By-laws, failing which your certification status may be revoked.

Please note quote the CPWPA number for any future correspondence with us.

Yours sincerely,

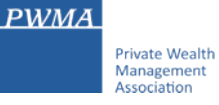

### After approval granted by Accreditation and Exemption Committee

- View Certificate's expiry date and the e-certificate in [My Certification]
- Go to [My Application] to view Application Status

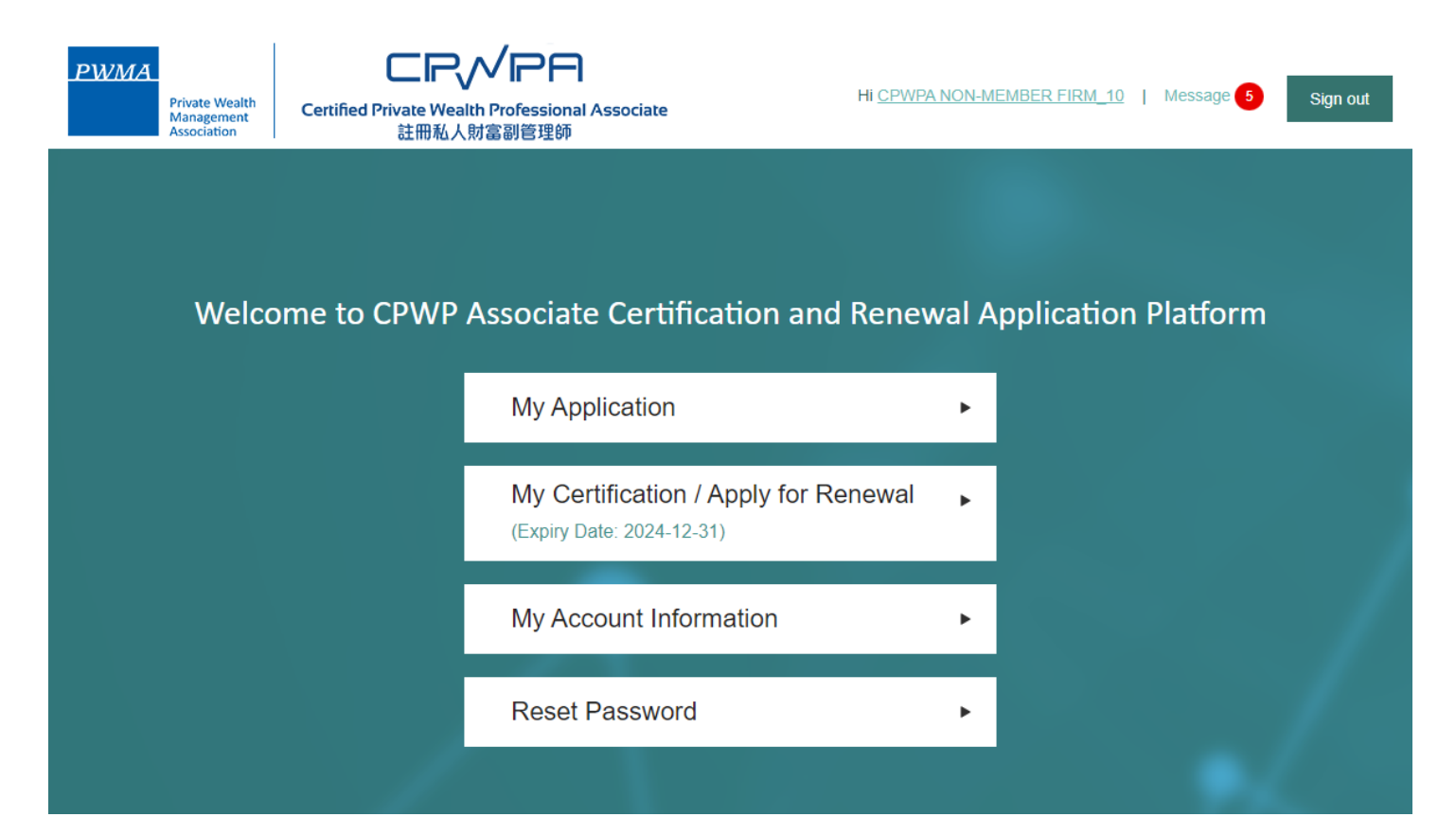

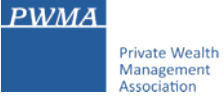

### After approval granted by Accreditation and Exemption Committee

• View [Approved] status under [My Application]

| PWMA     |                                             | Welcome <u>CPWPA NON-MEMBER FIRM_10</u> to CPWP Associate Or  | nline Platform. |
|----------|---------------------------------------------|---------------------------------------------------------------|-----------------|
|          | Private Wealth<br>Management<br>Association | Certified Private Wealth Professional Associate<br>註冊私人財富副管理師 |                 |
| Home   I | My Application                              | My Certification   My Account   Reset Password   Message 5    | Sign out        |

# My Application

| Application No              | Applicant Name                       | Date of Submission to PWMA           | Application Status                    | Originated             | Action |
|-----------------------------|--------------------------------------|--------------------------------------|---------------------------------------|------------------------|--------|
| A2023000078N                | CPWPA NON-<br>MEMBER FIRM_10         | 2023-06-29                           | Approved                              |                        | View   |
| Comment(s)                  |                                      |                                      |                                       |                        |        |
| 2023-06-29 <b>1</b> 5:45:07 | Granting of Certifie<br>A2023000081) | d Private Wealth Professional ("CPWP | ") Associate Certification (CPWP Asso | ciate Certification No | ). :   |

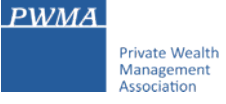

### After approval granted by Accreditation and Exemption Committee

• Go to [My Certification] and click [view] to print electronic certificate

| PWMA<br>Privat<br>Mana<br>Assoc | e Wealth<br>gement<br>iation | <b>CIP</b><br>ied Private Wealth<br>註冊私人財 | VPA<br>Professional Ass<br>富副管理師 | sociate        |   | Welcome <u>CPWPA NON-MEMBER FIRM_10</u> to CPWP Associate ( | Online Platform. |
|---------------------------------|------------------------------|-------------------------------------------|----------------------------------|----------------|---|-------------------------------------------------------------|------------------|
| Home   My A                     | pplication   My              | Certification                             | My Account                       | Reset Password | N | lessage 5                                                   | Sign out         |

# My Certification

| CPWPA No.   | Nāme                         | Member Firm                     | Certification Status | Effective Till | Action                                                           |
|-------------|------------------------------|---------------------------------|----------------------|----------------|------------------------------------------------------------------|
| A2023000081 | CPWPA NON-<br>MEMBER FIRM_10 | ABC Asset Management<br>Limited | Certified            | 2024-12-31     | <ul> <li>View</li> <li>Update Account<br/>Information</li> </ul> |
|             |                              |                                 |                      |                | Information                                                      |

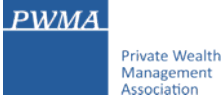

Online CPWP Associate electronic certificate is available

| Pivite Wealth<br>Management<br>Association<br>CPWP Associate<br>Certificate |  |  |  |  |  |
|-----------------------------------------------------------------------------|--|--|--|--|--|
| Cuman                                                                       |  |  |  |  |  |
| THIS IS TO CERTIFY THAT<br>CPWPA NON-MEMBER FIRM_10<br>WAS CERTIFIED AS A   |  |  |  |  |  |
| Certified Private Wealth Professional Associate                             |  |  |  |  |  |
| CR//PA                                                                      |  |  |  |  |  |
| BY PRIVATE WEALTH MANAGEMENT ASSOCIATION                                    |  |  |  |  |  |
| This certification will expire on 31 December 2024.                         |  |  |  |  |  |
| Date of issue: 2023-06-29 CPWP Associate NO. A2023000081                    |  |  |  |  |  |
| Print Download Back                                                         |  |  |  |  |  |